# Appostel app in het kort

### € 0,00+

Saldo en opwaarderen Links bovenin vindt u het saldo van het tegoed. Door te klikken op uw saldo krijgt u een pop-up te zien waar u uw saldo kunt opwaarderen.

### Beainscherm இ

U ziet hier de contactgegevens van uw kerkelijke gemeente en de verschillende mogelijkheden die uw gemeente aanbiedt in de app.

#### **Agenda en Nieuws** [o:]

l≡h U vindt hier de verschillende actualiteiten van uw gemeente, maar ook de kerkdiensten en het kerkblad.

### Financieel €

U kunt hier geven aan de digitale collecte en bijdragen aan verschillende doelen van uw eigen gemeente. Ook koopt u hier verschillende artikelen die uw gemeente aanbiedt.

Ook kunt u hier een gift aan een andere gemeente geven. Door een gemeente te selecteren kunt u direct doneren, zonder in te loggen.

### Kerkchat 8

Hier kunt u elkaar gemakkelijk en snel informeren door gebruik te maken van de chatfunctie. Deze chatfunctie moet door uw gemeente beschikbaar worden gesteld. Wanneer deze functie (noa) niet beschikbaar is, vindt u hier de contactenlijst. In deze lijst vindt u andere gemeenteleden en verschillende groepen, zoals de kerkenraad.

## OOO Meer / Overig

Via deze knop vindt u meer aanvullende gegevens en informatie over uw account, rekeningnummers, gemeente, privacyinstellingen en geschiedenis. Daarnaast kunt u hier feedback versturen en de veelgestelde vragen vinden.

> Meer info? Appostel.nl

# Start nu met de **Appostel app** Installatiehandleiding

appostel

Altijd en overal betrokken bij uw kerkelijke gemeente

> Regel al uw kerkzaken digitaal

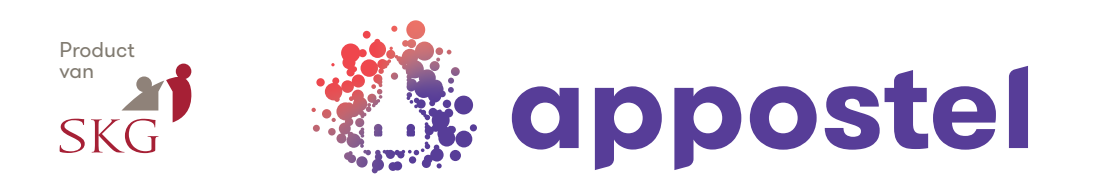

# Installatiehandleiding Appostel

Via de Appostel app bent u altijd en overal betrokken bij uw gemeente. Met de app kunt u alle kerkelijke geldzaken op één plek beheren.

U kunt Appostel downloaden via Google Play (Android) of de App Store (Apple). Na installatie kunt u in de app uw gemeente koppelen en is de app gereed voor gebruik.

### Vereisten

Voor het downloaden en installeren van de app heeft u een smartphone, iPhone, tablet of iPad nodig met de meest recente versie van het besturingssysteem of twee versies daarvoor.

### Instructievideo

Volg onderstaande stappen of bekijk via deze QR-code een korte instructievideo om de app in gebruik te nemen.

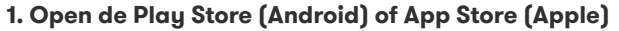

U kunt ook met een QR-scanner-app gebruik maken van onderstaande QR-code.

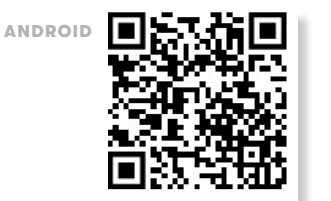

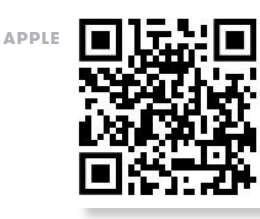

### 2. Zoek naar 'Appostel' en klik op het juiste zoekresultaat

U kunt in de balk met het vergrootglas 'Appostel' intoetsen.

In de App Store moet u eerst onderaan uw scherm op het vergrootglas klikken.

| Search for apps & | Ŷ | 0 |
|-------------------|---|---|
|                   |   |   |
|                   |   |   |
|                   |   |   |
|                   |   |   |

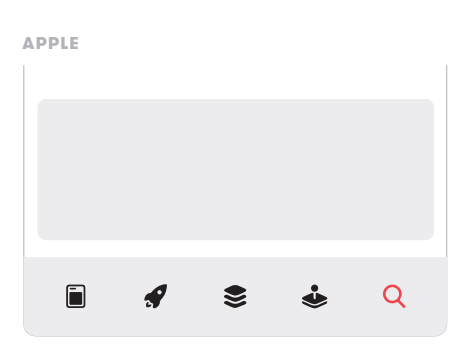

## 3. Klik op 'Installeren' of toets op: 🗘

De app wordt nu geïnstalleerd, na installatie kunt u de app openen.

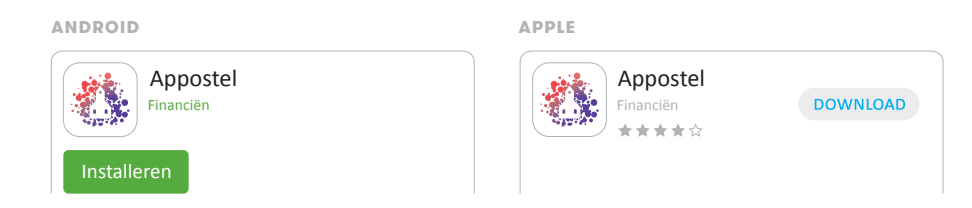

### 4. Koppel uw gemeente

Open de Appostel app en zoek uw gemeente door in de balk met het vergrootglas de naam in te toetsen. Klik op uw gemeente en vervolgens kunt u een account registreren.

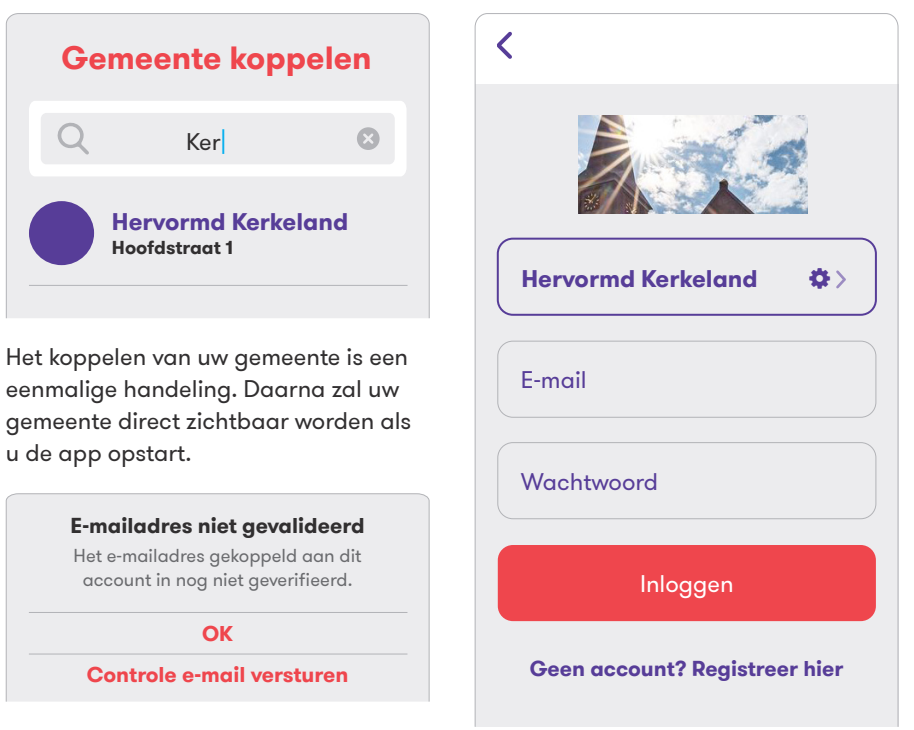

U ontvangt hiervoor een e-mail met een link om uw account te valideren. Als u dit heeft gedaan, kunt u op OK toetsen.

Appostel is nu klaar voor gebruik!